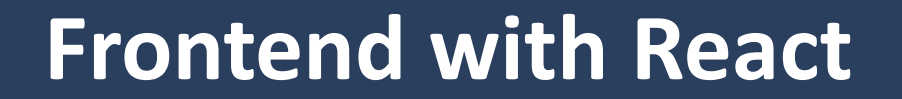

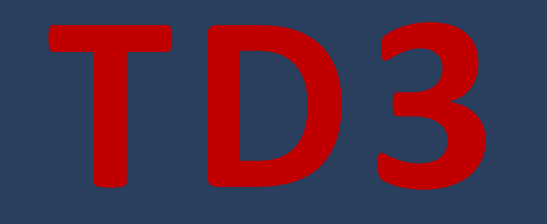

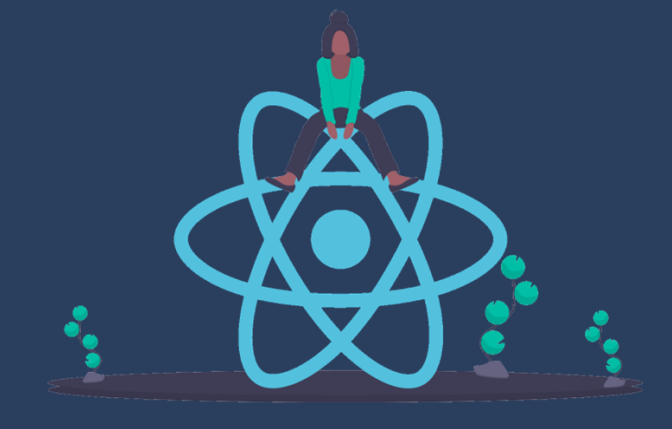

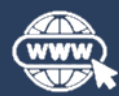

https://www.jordansablon.fr/enseignement

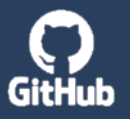

<u>ttps://github.com/jsablonEnseignement/td3\_sources</u>

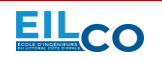

Jordan SABLON

Full Stack Web Development Course

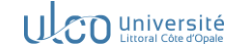

#### Sommaire

- → Récupération du code source du projet & installation des dépendances
- Création d'un premier composant
- Utilisation d'une variable d'état (state) et du hook useState
- > Création d'un second composant & import / export
- → Utilisation des propriétés (props)
- Utilisation du hook useEffect
- → Conditionner l'affichage d'un composant
- Affichage d'un composant au sein d'une itération
- → Intégration de la librairie de composants Ant Design

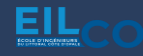

- 1. Se positionner à l'emplacement de votre choix (où se trouvera le futur dossier du projet)
- 2. Ouvrir un invité de commande à l'emplacement précédent :

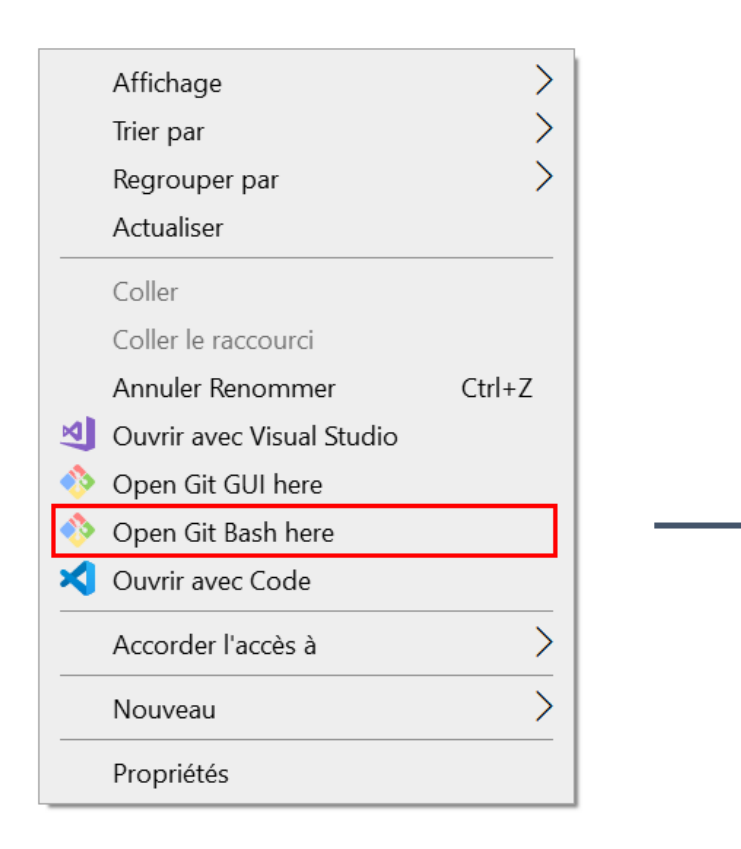

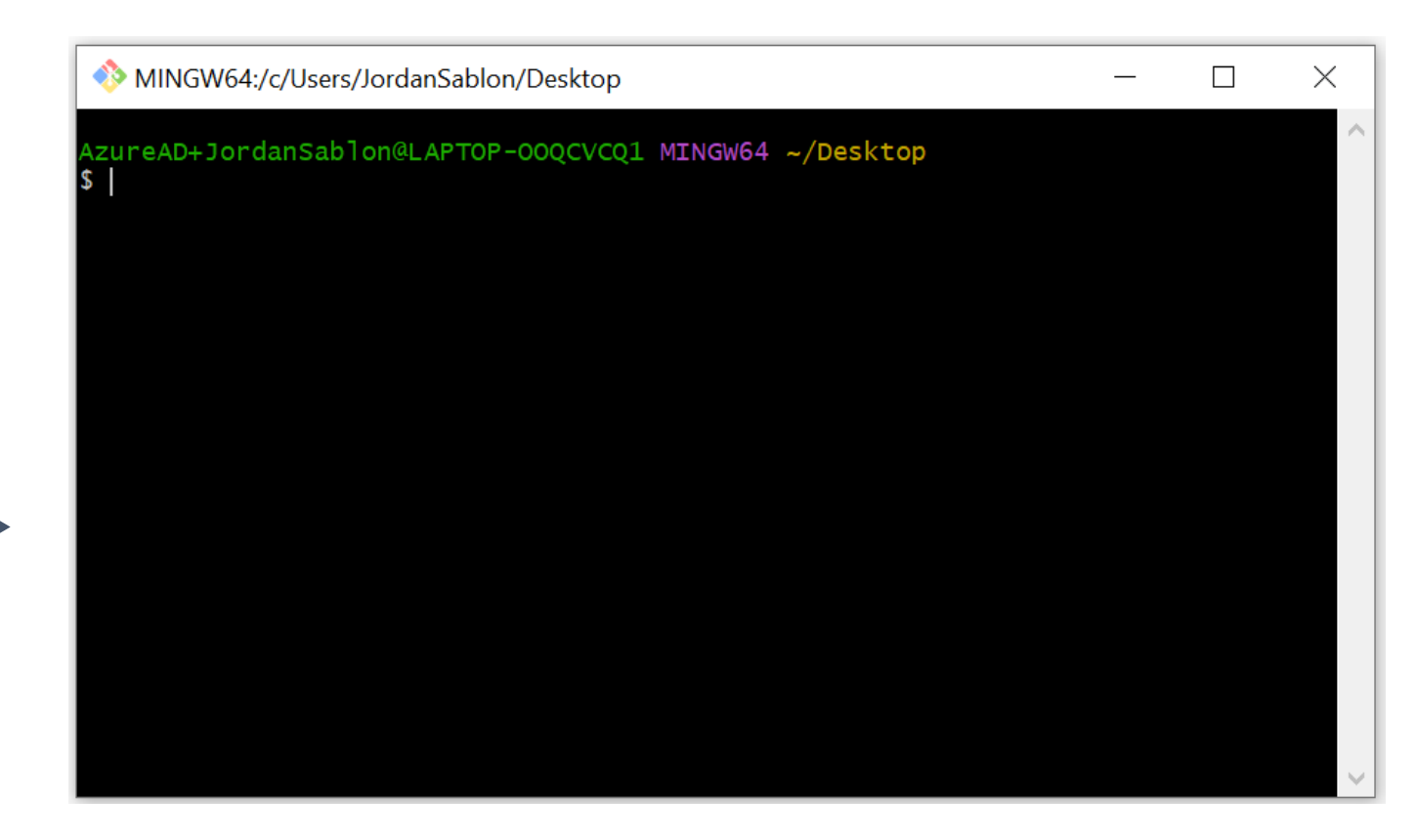

3. Cloner le répertoire Git : <u>https://github.com/jsablonEnseignement/td3\_sources</u>

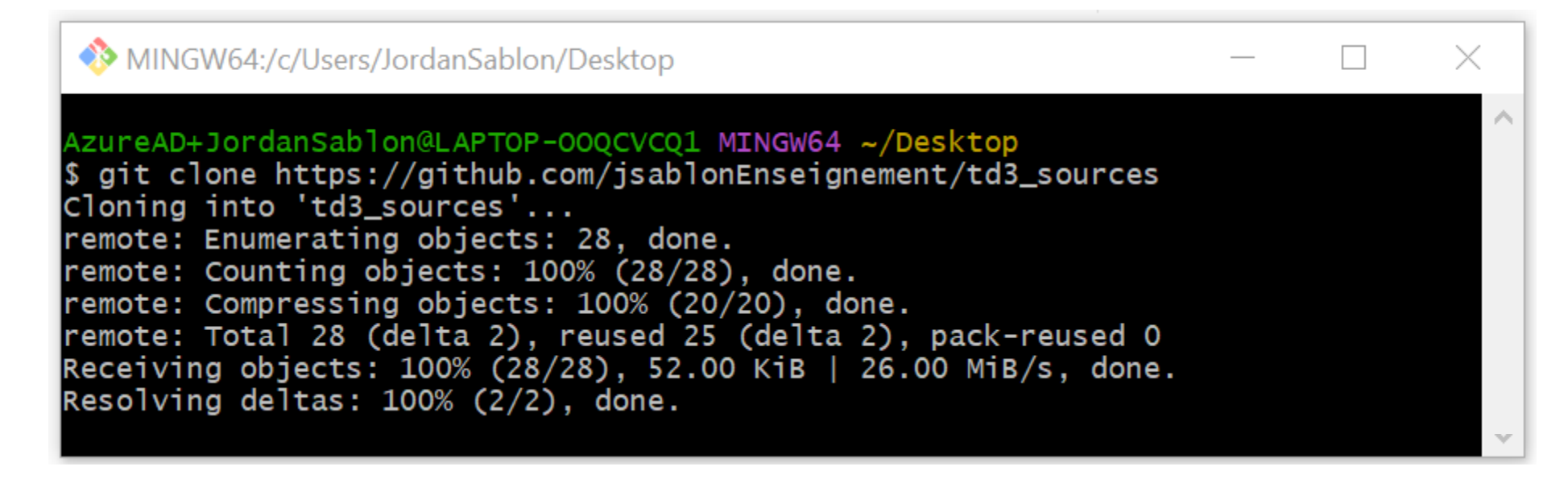

4. Se rendre dans le dossier précédemment cloné :

| MINGW64:/c/Users/JordanSablon/Desktop/td3_sources      | _ | $\times$ |
|--------------------------------------------------------|---|----------|
| AzureAD+JordanSablon@LAPTOP-OOQCVCQ1 MINGW64 ~/Desktop |   | $\sim$   |
| s cd cds_sources/                                      |   | $\sim$   |

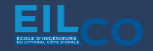

\$ code .

Ouvrir le projet dans VSCode : 5.

MINGW64:/c/Users/JordanSablon/Desktop/td3\_sources \_ \zureAD+JordanSablon@LAPTOP-00QCVCQ1 MINGW64 ~/Desktop/td3\_sources (main)

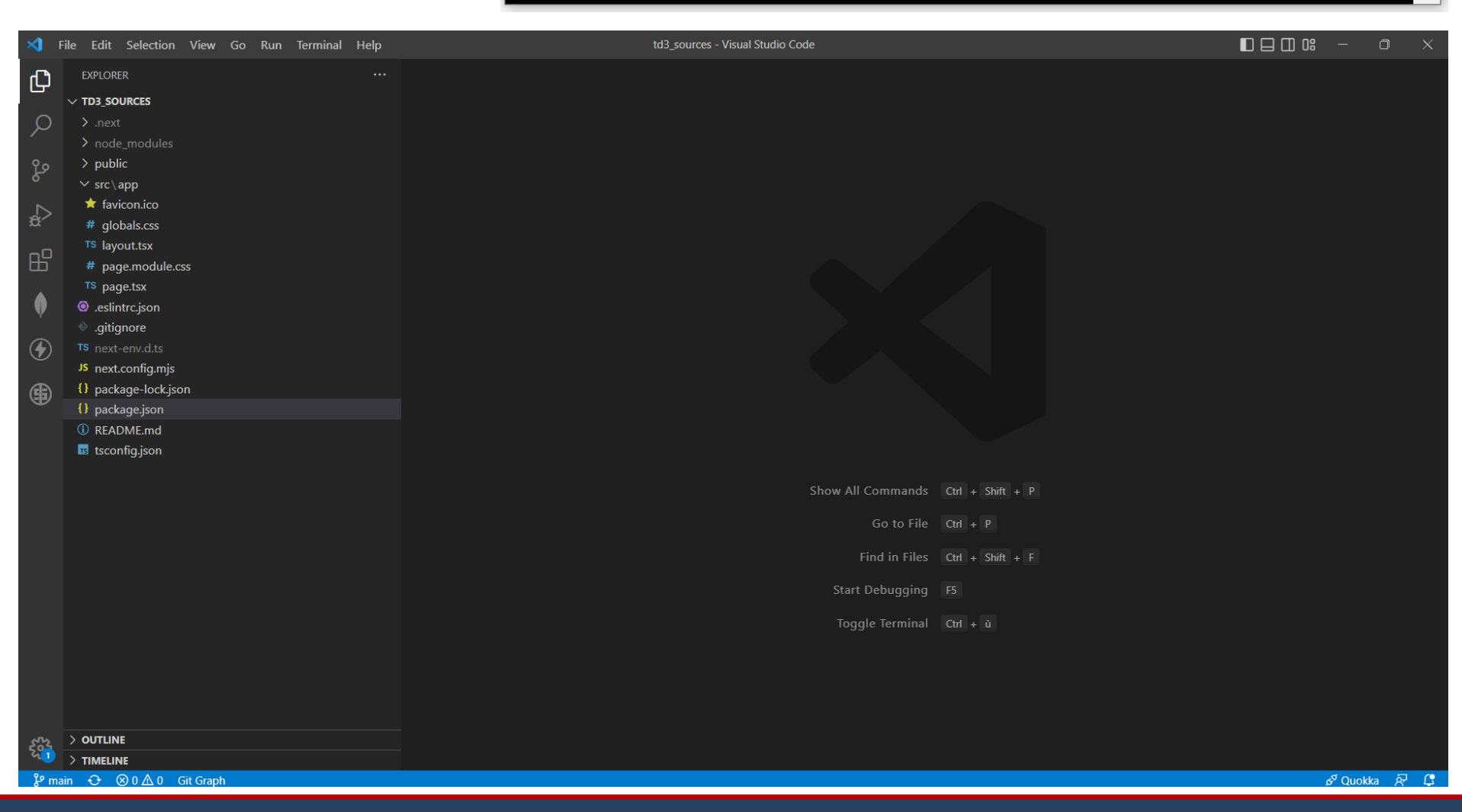

Full Stack Web Development Course

 $\times$ 

#### Depuis le terminal de VSCode dans le dossier td3\_sources, exécuter la commande npm i :

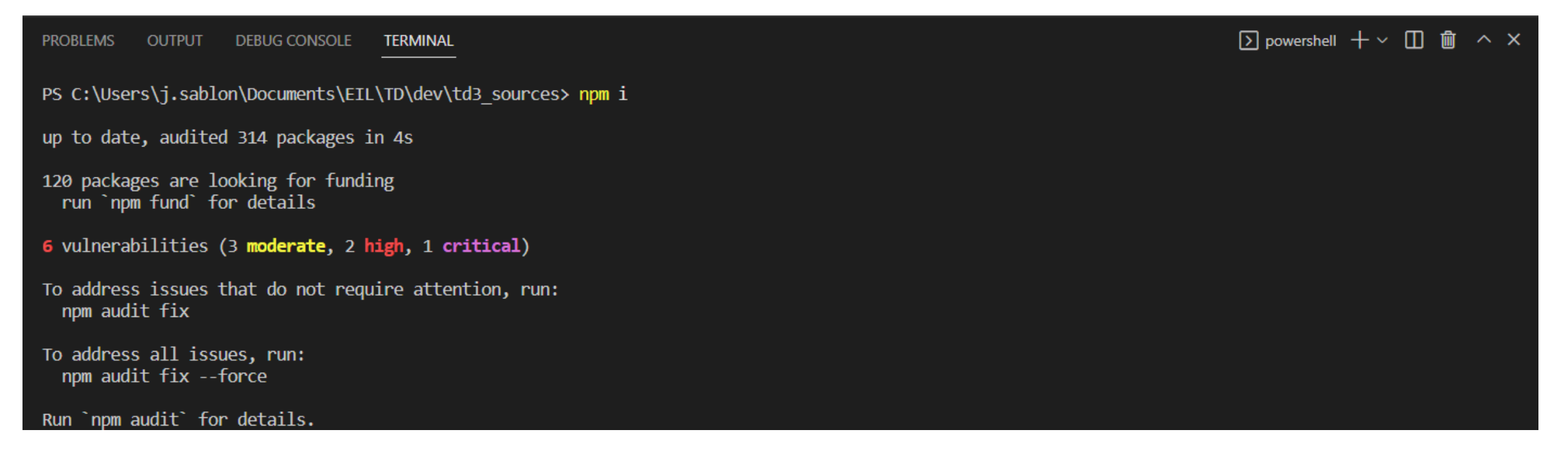

Les dépendances nécessaires au bon fonctionnement de l'application viennent d'être installées

Depuis le terminal de VSCode, exécuter la commande **npm run dev** dans le dossier **td3\_sources** afin de démarrer l'application React :

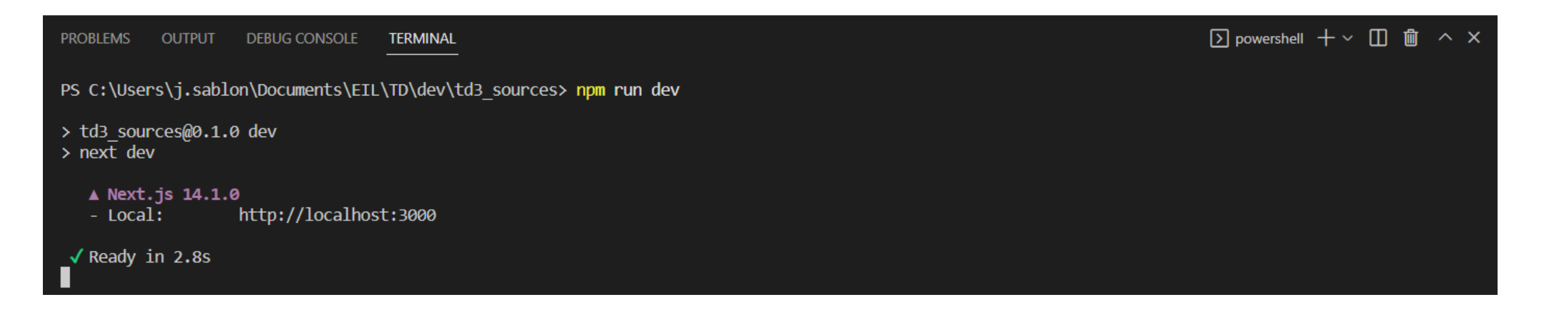

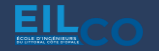

### L'application est maintenant accessible via l'url <u>http://127.0.0.1:3000/</u>

| Create Next App × +                                         |       | - 0     | ×   |
|-------------------------------------------------------------|-------|---------|-----|
| $\leftrightarrow$ $\rightarrow$ <b>C</b> (i) 127.0.0.1:3000 | S 🕸 🔊 | 3   0 ( | D : |
| Hello from React!                                           |       |         |     |
|                                                             |       |         |     |
|                                                             |       |         |     |
|                                                             |       |         |     |
|                                                             |       |         |     |
|                                                             |       |         |     |
|                                                             |       |         |     |
|                                                             |       |         |     |
|                                                             |       |         |     |
|                                                             |       |         |     |
|                                                             |       |         |     |
|                                                             |       |         |     |

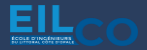

## Création d'un premier composant

Créer un dossier / components dans / src/app qui regroupera l'ensemble de nos composants

### Créer un dossier **Demo** dans / components

Créer un fichier **Demo.tsx** qui contiendra le code du composant :

```
export const Demo = () => {
  return <>Hello from our first component!</>;
};
```

## Importer et faire appel à ce composant depuis le fichier **page.tsx**

```
"use client";
import { Demo } from "./components/Demo/Demo";
export default function Home() {
  return (
     <Demo />
  );
}
```

## Utilisation d'une variable d'état (state) et du hook useState

#### Depuis notre composant **Demo.tsx**, importer le hook **useState**

import { useState } from "react";

#### Initialisation du hook *useState*

const [name, setName] = useState("John DOE");

#### Utilisation de la variable :

Hey {name}, this is our first component and we are using state variable!

 $\leftarrow$   $\rightarrow$  C (i) localhost:3000

Hey John DOE, this is our first component and we are using state variable !

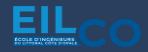

#### Le composant **Demo.tsx** ressemble désormais à ceci :

```
import { useState } from "react";
export const Demo = () => {
  const [name, setName] = useState("John DOE");
  return <>Hey {name}, this is our first component and we are using state variable!
</>;
};
```

#### Il nous donne le rendu suivant :

 $\leftarrow \rightarrow C$  (i) localhost:3000

Hey John DOE, this is our first component and we are using state variable !

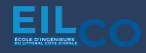

## Utilisation d'une variable d'état (state) et du hook useState

### Ajout d'un champ de saisie **input** de type **text**

```
<input type="text" defaultValue={name} />
```

### Ajout d'un évènement onChange afin de modifier la valeur

```
<input

type="text"

defaultValue={name}

onChange={(e) => setName(e.target.value)}

/>
```

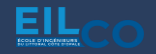

## Utilisation d'une variable d'état (state) et du hook useState

Voici le code du composant et le rendu associé

```
import { useState } from "react";
export const Demo = () => {
  const [name, setName] = useState("John DOE");
  return (
    \langle \rangle
      Hey {name}, this is our first component and we are using state variable!
      <input
        type="text"
        defaultValue={name}
        onChange={(e) => setName(e.target.value)}
      />
    </>>;
```

 $\leftarrow \rightarrow \mathbf{C}$  (i) localhost:3000

 $\leftarrow \rightarrow C$  (i) localhost:3000

Hey John DOE test, this is our first component and we are using state variable ! John DOE test

Hey John DOE, this is our first component and we are using state variable ! John DOE

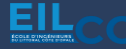

## Création d'un second composant & import / export

# Création d'un fichier *Hello.tsx* qui contiendra le texte affiché du précédent composant :

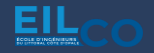

## Création d'un second composant & import / export

#### Import du composant *Hello.tsx* depuis *Demo.tsx*

```
import { useState } from "react";
import { Hello } from "./Hello";
export const Demo = () => {
  const [name, setName] = useState("John DOE");
  return (
    \langle \rangle
      <Hello />
      <br />
      <input
        type="text"
        defaultValue={name}
        onChange={(e) => setName(e.target.value)}
      />
```

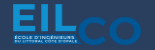

## Utilisation des propriétés (props)

#### Ajout d'un paramètre *name* pour le composant *Hello.tsx*

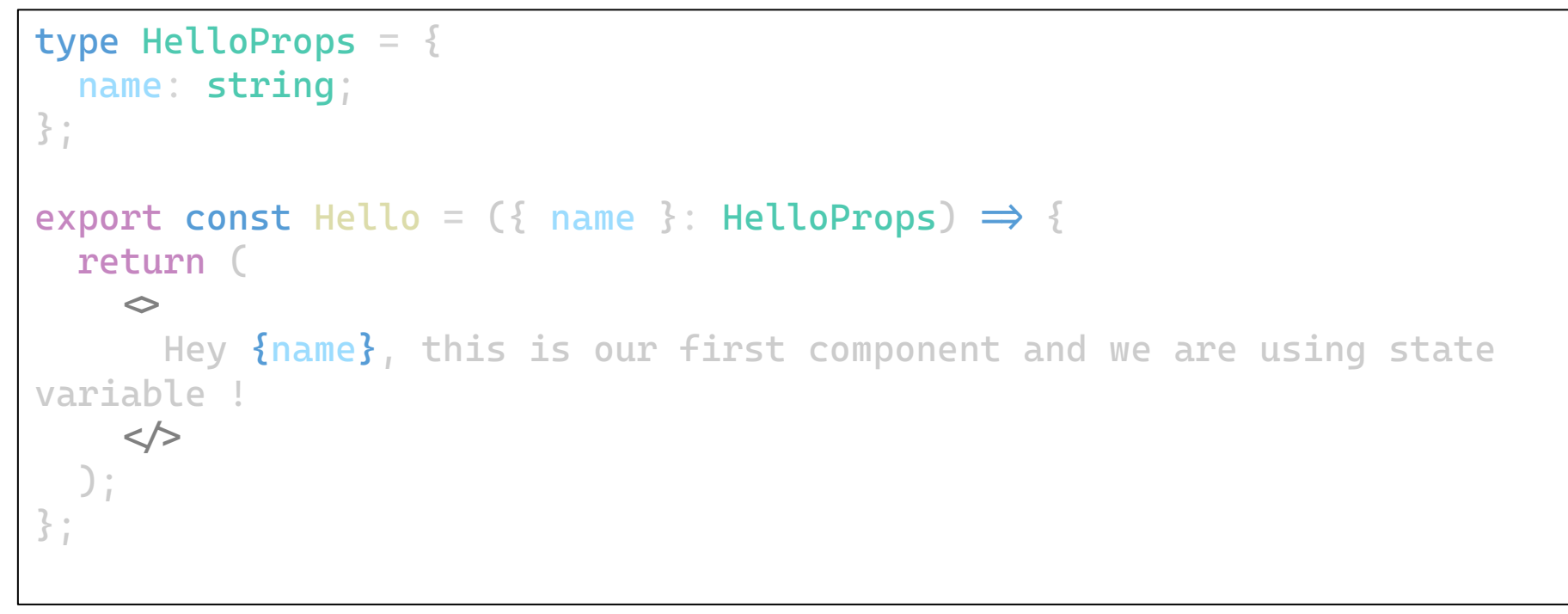

→ On note la définition d'un type qui regroupe l'ensemble des paramètres d'entrée du composant *Hello* 

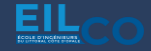

## Utilisation des propriétés (props)

#### On passe la variable de state name comme paramètre du composant *Hello*

<Hello name={name} />

 $\leftarrow$   $\rightarrow$  C (i) localhost:3000

Hey John DOE modifié en props, this is our first component and we are using state variable ! John DOE modifié en props

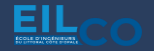

## Conditionner l'affichage d'un composant

#### Affichage du composant **<Hello />** seulement si *name* existe

| {name | 88 | <hello< th=""><th>name=</th><th>[name]</th><th>} /&gt;}</th></hello<> | name= | [name] | } />} |
|-------|----|-----------------------------------------------------------------------|-------|--------|-------|
|-------|----|-----------------------------------------------------------------------|-------|--------|-------|

| Create Next App                | × + |
|--------------------------------|-----|
| $\rightarrow$ C () localhost:3 | 000 |
|                                |     |
|                                |     |
|                                |     |
| Create Next App                | × + |
| → C () localhost:3             | 000 |
|                                |     |

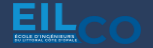

### Conditionner l'affichage d'un composant

#### Il est également possible d'afficher un texte alternatif :

{name ? <Hello name={name} /> : "Veuillez renseigner un nom d'utilisateur"}

| Create Next App × +                                                          |
|------------------------------------------------------------------------------|
| $\leftrightarrow$ $\rightarrow$ C (i) localhost:3000                         |
| Veuillez renseigner un nom d'utilisateur                                     |
| <ul> <li>✓ Create Next App</li> <li>× +</li> </ul>                           |
| $\leftrightarrow$ $\rightarrow$ C (i) localhost:3000                         |
| Hello John DOE, this is our first component and we are using state variable! |

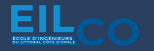

Deux usages :

- → Exécution d'une action au chargement du composant (avant son rendu)
- → Exécution d'une action lors du changement d'état d'une ou plusieurs variable(s)

Syntaxe :

useEffect(() => {
 // some code here
}, []);

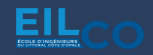

Ajout d'un **useEffect** après la déclaration du **useState** dans le composant **Demo** afin d'écrire dans la console lors du chargement du composant.

Ouvrir les outils de développement du navigateur (F12) pour afficher la console.

```
useEffect(() => {
    console.log("Ce texte est affiché au chargement du composant !");
    }, []);
```

 $\leftarrow \rightarrow C$  (i) localhost:3000

Hey John DOE, this is our first component and we are using state variable !

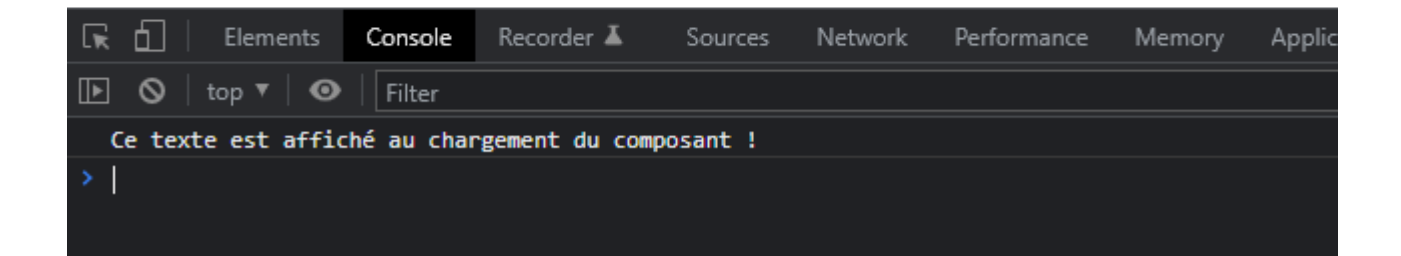

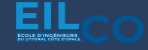

#### Utilisation du hook useEffect

#### Ajout d'un second *useEffect* d'afficher le nombre de caractère de la variable *name*

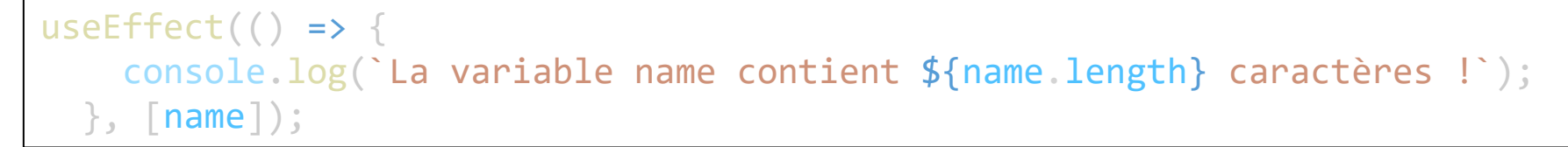

 $\leftarrow \rightarrow C$  (i) localhost:3000

Hey John DOEa, this is our first component and we are using state variable !

John DOEa

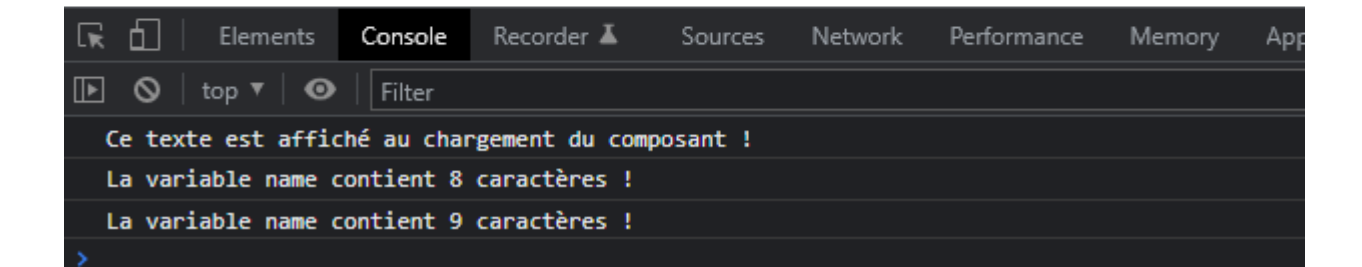

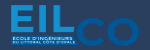

#### Ajout d'un tableau de valeur dans le composant **Demo.tsx**

```
const languages = ["Français", "Anglais", "Espagnol"];
```

#### Affichage des valeurs sous forme de liste :

```
{languages.map((language) => (
{language}
```

 $\leftarrow \rightarrow C$  (i) localhost:3000

Hey John DOE, this is our first component and we are using state variable ! John DOE

- Français
- Anglais
- Espagnol

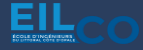

```
Voici désormais le code du composant :
```

```
import { useEffect, useState } from "react";
import { Hello } from "./Hello";
const languages = ["Français", "Anglais", "Espagnol"];
export const Demo = () => {
   const [name, setName] = useState("John DOE");
   useEffect(() => {
       console.log("Ce texte est affiché au chargement du composant !");
   }, []);
   useEffect(() => {
       console.log(`La variable name contient ${name.length} caractères !`);
   }, [name]);
   return <>
       {name ? <Hello name={name} /> : "Veuillez renseigner un nom d'utilisateur"}
       <br />
       <input type="text" defaultValue={name} onChange={(e) => setName(e.target,value)} />
       {languages.map((language) => (
               key={language}>{language}
           ))}
       </>;
};
```

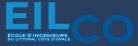

#### Ajout d'un bouton pour chaque élément :

```
{languages.map((language) => (
key={language}>
{language}
```

Hello John DOE, this is our first component and we are using state variable!

John DOE

- Français select
- Anglais select
- Espagnol select

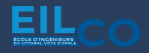

#### Au clic sur ce bouton, on souhaite afficher la valeur de la ligne correspondante

| <pre><button =="" onclick="{()"> console.log("Vous avez cliqué sur "</button></pre> | + language)}>select |
|-------------------------------------------------------------------------------------|---------------------|
|-------------------------------------------------------------------------------------|---------------------|

| Hello John DOE, this is our first component and we are using state variable!<br>John DOE                    | Í                              |
|----------------------------------------------------------------------------------------------------|--------------------------------|
| <ul> <li>Français select</li> <li>Anglais select</li> <li>Espagnol select</li> </ul>                        |                                |
| 🔆 🗖 Elements Console Sources Network Performance Memory Application Security Lighthouse Recorder Z. AdBlock | 🗖 1 🕸 : ×                      |
| I ⊘   top ▼   ◎   Filter                                                                                    | Info only 🔻 🕴 1 Issue: 🗖 1 🛛 🔅 |
| Vous avez cliqué sur Français                                                                               | <u>Demo.tsx:26</u>             |

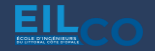

#### Installation de la librairie

npm install antd

#### Import d'un composant (**Button**)

import { Button } from "antd";

#### Utilisation :

<Button type="primary"> Ceci est un bouton de la librairie Ant Design </Button>

#### $\leftarrow \rightarrow$ C (i) localhost:3000

Hey John DOE, this is our first component and we are using state variable! John DOE

- Français select
- Anglais select
- Espagnol select

Ceci est un bouton de la librairie Ant Design

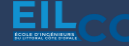